بسمه تعالى

# راهنمای دریافت شناسه کاربری در سامانه احراز هویت متمرکز دانشگاه صنعتی امیرکبیر

https://register.aut.ac.ir

نسخه سند: ۲٫۲ مهر ۱۴۰۳

مقدمه

با توجه به فعالیتهای گسترده ی دانشگاه صنعتی امیرکبیر در زمینههای علمی، پژوهشی، صنعتی، فرهنگی و لزوم استفاده از تکنولوژیهای نوینِ نرمافزاری، سامانههای مختلفی از جمله پورتال آموزشی، پست الکترونیک و سامانهی مدیریت اینترنت پرسرعت، توسط مرکز فناوری اطلاعات و ارتباطات راهاندازی شده که طیف وسیعی از کاربران اعم از دانشجویان، اساتید و کارکنان دانشگاه را در برمی گیرند. از طرفی با گسترش فعالیتهای دانشگاه، تعداد این سامانهها افزایش یافته و تعدد نام کاربری و رمز عبور، مشکلاتی را برای کاربران ایجاد مینماید.

مرکز فناوری اطلاعات و ارتباطات دانشگاه برای رفع این مشکل و در راستای یکپارچهسازی فرآیند احراز هویت کاربران در سامانههای مختلف دانشگاه، **سامانه احراز هویت متمرکز** را راه اندازی نموده است. به این ترتیب با ثبت نام و دریافت شناسه و رمز عبور در این سامانه، دیگر نیاز به استفاده از رمزهای مختلف نخواهد بود و تنها با یک شناسهی کاربری و رمز عبور، کاربران میتوانند به تمامی سامانههای دانشگاه دسترسی داشته باشند. بدیهی است انتخاب رمز مناسب برای این شناسهی کاربری بسیار حائز اهمیت است.

لازم به ذکر است جهت استفاده از سامانه های حساس مکانیزم های احراز هویت دوعاملی استفاده خواهد شد. در ادامه راهنمای مربوط به ثبت نام و استفاده از این سامانه را مطالعه خواهید کرد.

## معرفي سامانه احراز هويت متمركز

بخش ثبت نام این سامانه که در آدرس <u>https://register.aut.ac.ir</u> قرار دارد، از یک رابط کاربری بسیار ساده بهره می گیرد. شما با ورود به این سامانه و انجام چند مرحله، شناسهی کاربری خود را فعال خواهید کرد. شناسه کاربری به صورت پیش فرض کد ملی شماست؛ اما برای افرادی که حساب پست الکترونیکی دانشگاه را دریافت می کنند، این شناسه به نام کاربری موجود در آدرس پست الکترونیکی آنان تغییر می کند. به عنوان مثال اگر پست الکترونیکی شما username aut.ac.ir می باشد شناسه کاربری شما eusername خواهد بود.

برای استفاده از این سامانه نیاز است تا در ابتدا شناسه موقت خود را ایجاد کنید و پس از ورود به سامانه نسبت به فعالسازی شناسه دایمی خود اقدام کنید زیرا شناسه موقت پس از مدتی (یکماه) بعد از ایجاد حذف خواهد شد.

#### دریافت شناسهی کاربری موقت

به سایت مراجعه فرمایید و از طریق فهرست بالای صفحهی سایت، گزینهی **دریافت شناسه کاربری** را بیابید و **دانشجو** را انتخاب نمایید.

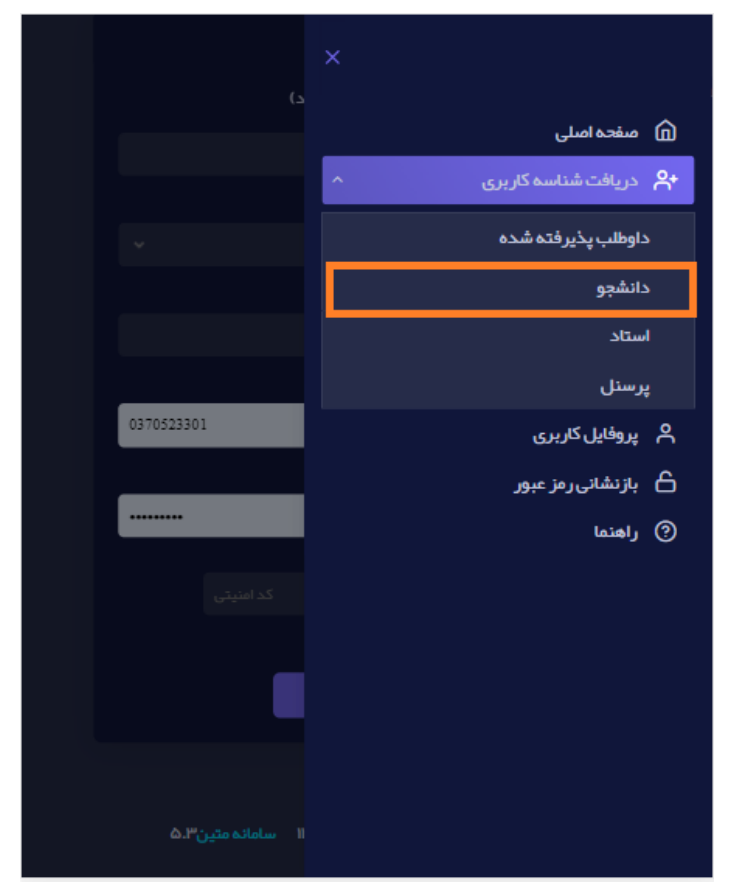

سپس در فرمی که به شما نمایش داده می شود، اطلاعات مربوطه را وارد نمایید. قسمت **مقدار** را با توجه به **نوع شناسه هویتی** وارد نمایید. مثلا اگر **نوع شناسه هویتی** را **کد ملی** انتخاب کرده اید، کافیست کد ملی خود را در قسمت **مقدار** وارد نمایید. هنگام پر کردن فرم، حتما صفحهکلید خود را <u>انگلیسی</u> کنید.

**توجه:** از وارد کردن رمز عبور پورتال آموزشی خود نگران نباشید، از این رمز فقط برای همگامسازی این سامانه با پورتال دانشجویی شما استفاده می شود.

پس از تکمیل فرم و وارد کردن کد داخل تصویر با زدن دکمه ی سس در پایین صفحه، به صفحه بعدی منتقل می شوید. انتقال به این صفحه ممکن است کمی طول بکشد. در فرم جدیدی که به شما نمایش داده می شود، با وارد کردن رمز عبور و ایمیل شخصی در خواست شناسه ی

موقت شما ثبت می شود.

**توجه:** در بخش **ایمیل شخصی**، حتما ایمیل شخصی خود را (و نه ایمیل دانشگاهی) وارد نمایید. در صورت فراموشی رمزعبور این سامانه، دستورالعمل تغییر رمز، به این ایمیل ارسال خواهد شد.

**توجه:** پس از راه اندازی و گسترش کامل این سامانه، با داشتن این رمز میتوان وارد تمامی حسابهای شما (در دانشگاه) شد بنابراین در انتخاب و نگهداری آن دقت لازم را به خرج دهید. پس از تکمیل فرایند ثبت نام (دریافت شناسهی کاربری دائمی) این رمز عبور برای سامانهی اینترنت و ایمیل شما ثبت خواهد شد.

پس از تکمیل اطلاعات و زدن دکمهی ارسال، یک کد تایید برای تلفن همراه شما(تلفن همراه ثبت شده در پورتال دانشگاه) از طریق پیامک ارسال می شود. آن را در قسمت مربوطه وارد نمایید و دکمهی ارسال را بزنید. در صورتی که شماره ی شما با تلفنی که سامانه اعلام کرده مطابقت ندارد، اگر دانشجوی کارشناسی هستید، برای ویرایش شماره موبایل، با مدیریت امور آموزشی یا کارشناس آموزشی دانشکده تماس بگیرید و اگر دانشجوی تحصیلات تکمیلی هستید، برای ویرایش شماره موبایل، باید در سامانه <u>http://pgrad.aut.ac.ir</u> در ضارای ا

حال اگر تمامی مراحل را با موفقیت انجام داده باشید، پیغام زیر به شما نمایش داده خواهد شد.

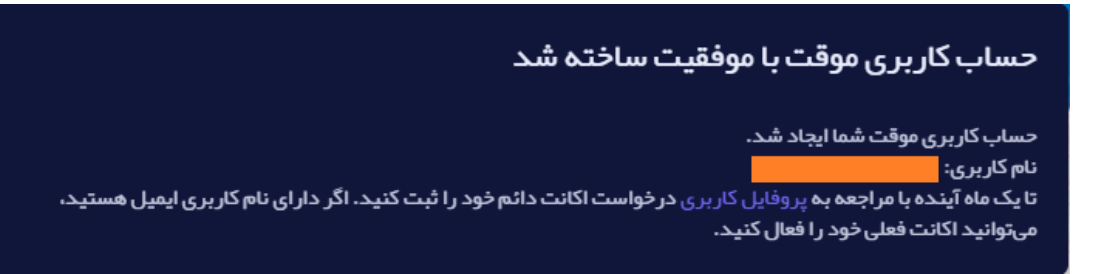

تا اینجا حساب کاربری موقت شما ایجاد شده است. البته هنوز هیچ تغییری در رمز عبور سایر سامانهها انجام نشده است. اگر شما یک آدرس ایمیل دانشگاهی (به عنوان مثال test@aut.ac.ir) دارید میتوانید نسبت به درخواست حساب دائم اقدام فرمایید. برای این کار روی کلمهی **پروفایل کاربری** بزنید تا به صفحهی ورود به سامانه منتقل شوید.

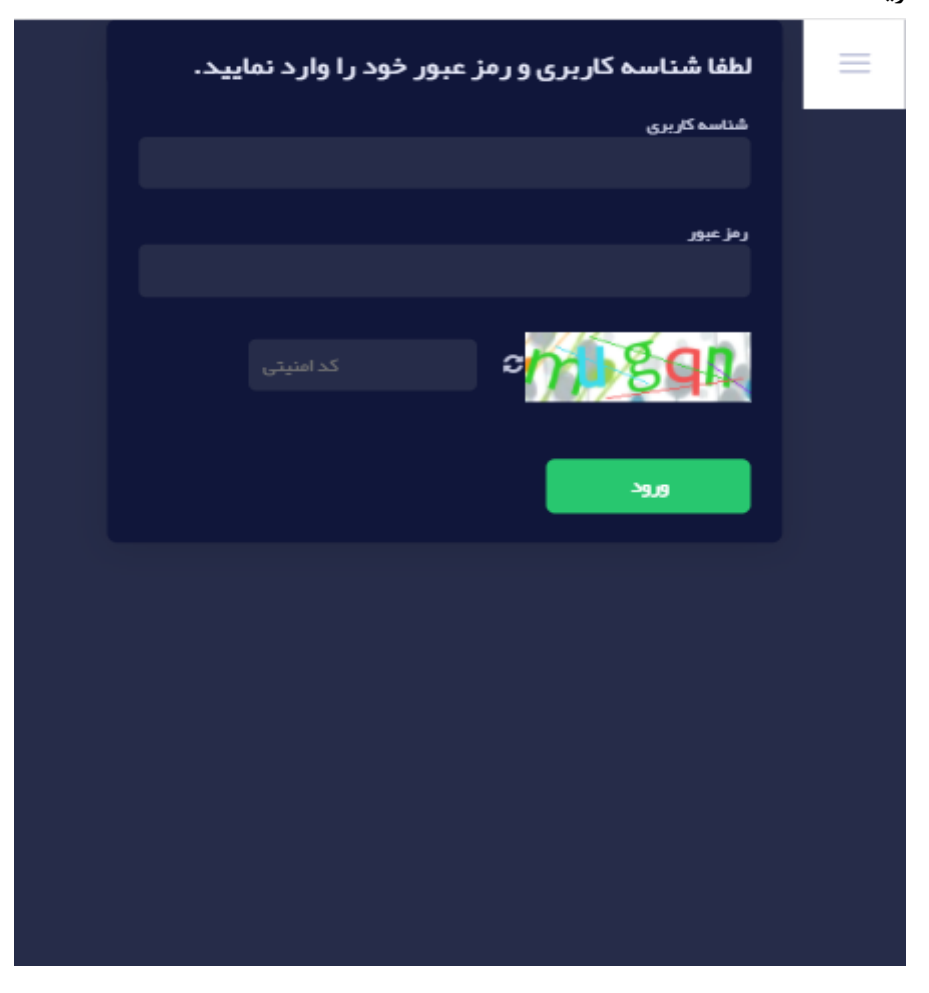

پس از وارد کردن **شناسهی کاربری** (موقت)، رمز عبور و کد امنیتی روی دکمهی ورود بزنید تا وارد پروفایل کاربری شوید. حال میتوانید نام و مشخصات خود را مشاهده کنید. در صورت هر گونه مغایرت، مشکل را از طریق سامانهی پشتیبانی (که لینک آن در صفحهی اصلی وبسایت قرار داده شده است) با کارشناسان مرکز فناوری اطلاعات و ارتباطات دانشگاه مطرح نمایید.

### دریافت شناسهی کاربری دائمی

همانطور که در تصویر مشاهده میکنید، اگر شما اقدام به دریافت شناسهی کاربری دائمی نکرده باشید، پس از ورود به صفحهی اصلی، به چنین صفحهای منتقل خواهید شد.

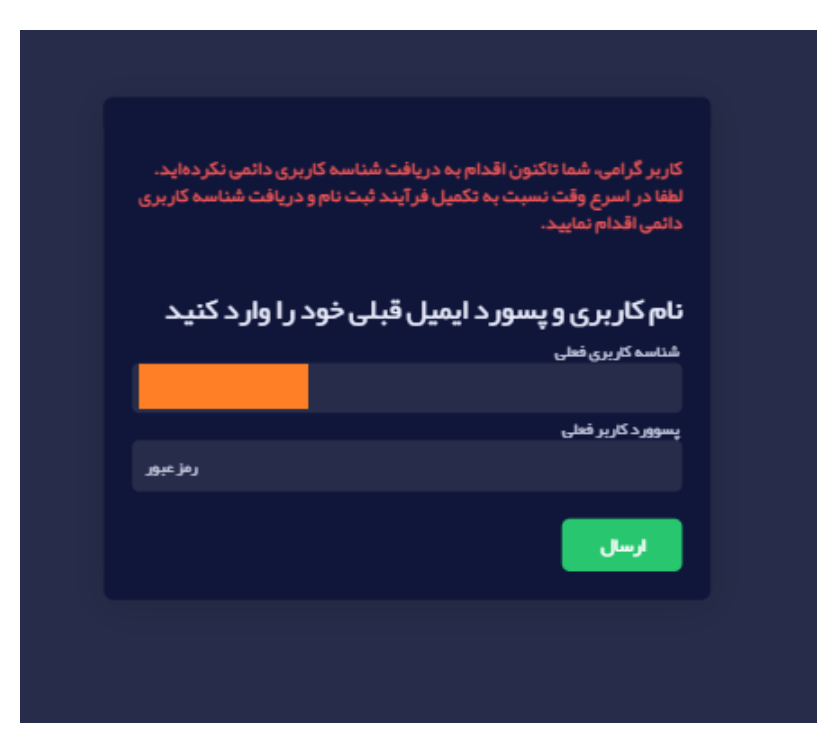

در قسمت **شناسه کاربری فعلی** آدرس ایمیل دانشگاهی خود را (بدون aut.ac.ir) مشاهده می کنید. همانطور که قبلا اشاره شد، شناسهی کاربری به صورت پیش فرض کد ملی شماست؛ اما برای افرادی که اکانت دائم را دریافت می کنند این شناسه به نام کاربری موجود در آدرس پست الکترونیکی آنان تغییر می کند. یعنی اگر آدرس ایمیل شما <u>abcdf@aut.ac.ir</u> باشد، شناسهی کاربری دائم شما <u>abcdf</u> خواهد بود. برای اعمال این تغییر، می ایست رمز <u>حساب ایمیل دانشگاهی</u> خود را در قسمت **پسورد کاربر فعلی** وارد نمایید و دکمهی ارسال را بزنید.

**توجه:** در صورت فراموشی رمز عبور ایمیل خود، می توانید از طریق آدرس http://id.aut.ac.ir اقدام به تغییر رمز عبور کنید.

**توجه**: دقت بفرمایید اگر شناسهی موقت شما به دائم تبدیل نشود، بعد از یک ماه شناسهی موقت شما پاک خواهد شد و مراحل قبلی را باید دوباره انجام بدهید.

در صورتی که شناسهی کاربری دائم شما با موفقیت ایجاد شود، رمز عبور سامانهی اینترنت و ایمیل دانشگاهی شما به آن چه در مرحلهی ابتدایی تعیین کرده بودید (یعنی رمز همین سامانه) تغییر پیدا خواهد کرد.

#### بازنشانی رمز عبور

در صورت فراموشی رمز عبور سامانهی شناسهی کاربری، میتوانید از قسمت **بازنشانی رمز عبور** که در فهرست بالای صفحه مشاهده میکنید اقدام نمایید. بازنشانی میتواند از طریق پیامک (که به تلفن همراه شما ارسال میشود) یا ایمیل شخصیِ شما انجام پذیرد.

#### ارتباط با سامانهسرو

در صورت بروز اشکال در دریافت نام کاربری در سامانه یکپارچه و استفاده از این سامانه، و یا مواردی که به واحد فناوری اطلاعات وارتباطات دانشگاه مربوط میشود با ما از طریق سامانه ی پشتیبانی در ارتباط باشید. لینک مربوطه برای ارتباط با کارشناسان این سامانه:

مشکل خود را با شرح موضوع وارسال اطلاعات کافی به آدرس https://sarv.aut.ac.ir/Login.aspx ارسال نمایید

نام کاربری و پسورد همان کد ملی می باشد

https://sarv.aut.ac.ir/Login.aspx ورود/ درخواست ها> درخواست جدید> مرکز فناوری اطلاعات و ارتباطات > میز امداد فناوری اطلاعات >رسیدگی به مشکلات فاوا (میز امداد)

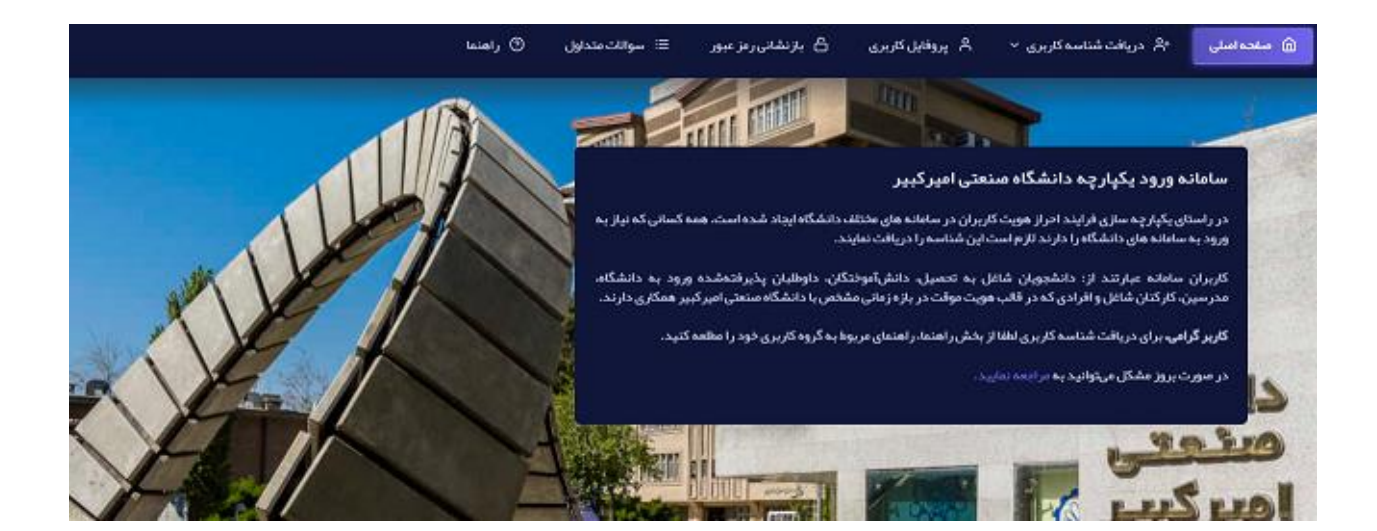